## 第七届"网中网杯"大学生财务决策大赛报名流程

1.进入官网: <u>http://cwjc.netinnet.cn/bk/</u>

 2.点击参赛报名-登录用户信息(同一学校由1名指导教师报名 即可,如未注册账号请先注册账号)

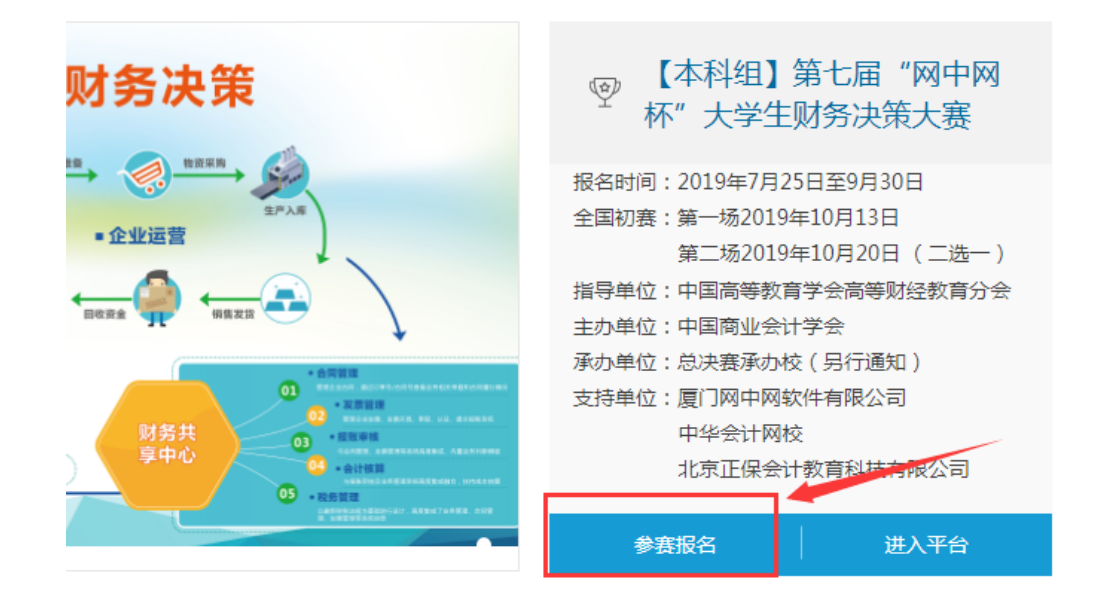

3.输入正确的学校信息,选择比赛场次(二选一)

| 当前位置: 赛事官区 | 网 > 【本科组】第七届"网中网杯" | 大学生财务决策大赛 > | 赛事报名 |                 |
|------------|--------------------|-------------|------|-----------------|
| ≣ 学校信息     | 1                  |             |      |                 |
| 学校全称       | 网中网软件              |             |      | *               |
| 地区         | 福建省                | 厦门市         | ٣    | *               |
| 详细地址       | 请输入详细地址,用于证书邮寄     |             |      | * 第一位指导教师为默认收件人 |
| 比赛场次       |                    |             | *    | *               |
|            | 第1场(2019年10月13日)   |             |      |                 |
|            | 第2场(2019年10月20日)   |             |      |                 |

4.点击添加指导教师,正确录入指导教师信息(指导教师不超

## 过2名)

| 指导教师    |  |
|---------|--|
|         |  |
| $(\pm)$ |  |
| 添加指导教师  |  |
|         |  |

5.输入代表队名称,正确录入选手信息,正式提交报名

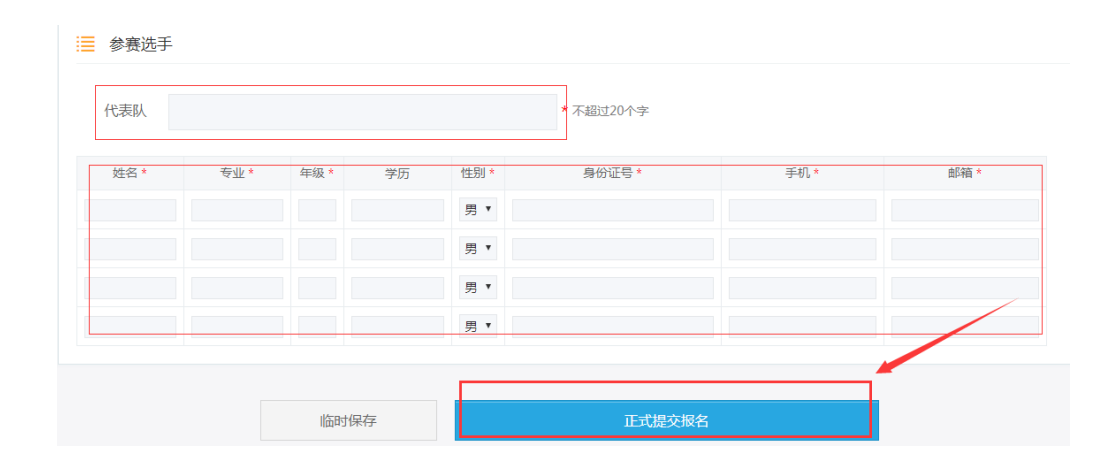

5.在官网登录报名时使用的账号查看报名审核状态,审核通过 后点击查看报名即可查看参赛选手的账号密码(或右上角个 人中心-我的比赛-进入对应比赛查看)。

| 财务决策             | 『本科组】第七届 "网中网 杯" 大学生财务决策大赛                                          |  |  |
|------------------|---------------------------------------------------------------------|--|--|
| - 企业运营<br>- 企业运营 | 报名时间:2019年7月25日至9月30日<br>全国初赛:第一场2019年10月13日<br>第二场2019年10月20日(二选一) |  |  |
| ARRA ARRA        | 指导单位:中国高等教育学会高等财经教育分会<br>主办单位:中国商业会计学会                              |  |  |
|                  | 承办单位:总决赛承办役(另行通知)<br>支持单位:厦门网中网软件有限公司<br>中华会计网校<br>北京正保会计教育科技有限公司   |  |  |
| OS ・ 記念 第三       | 报名审核中 进入平台                                                          |  |  |

| 参赛                   | 者               | 身份证 | 账号 | 密码    |
|----------------------|-----------------|-----|----|-------|
|                      |                 |     |    |       |
| _                    | •               |     | _  |       |
|                      |                 |     |    |       |
|                      |                 |     |    | 5-11- |
|                      |                 |     |    |       |
| 报名表                  | 网中网测试007        |     |    |       |
| 报名表<br>参赛院校全称<br>代表队 | 网中网测试007<br>222 |     |    |       |

6.大赛 QQ 群: 485685414